# HƯỚNG DẪN Thí sinh dự thi Kỳ thi Ứng dụng Công nghệ thông tin Cơ bản

# **NỘI DUNG**

| I.   | ĐĂNG NHẬP HỆ THỐNG          | .1 |
|------|-----------------------------|----|
| II.  | LÀM BÀI THỰC HÀNH           | .1 |
| III. | LÀM BÀI TRẮC NGHIÊM         | 5  |
| IV   | NÔP BÀI TRẮC NGHIÊM         | 7  |
| v    | XFM KÉT OUĂ THI TRẮC NGHIÊM | 8  |
| ۰.   |                             | •0 |

# I. ĐĂNG NHẬP HỆ THỐNG

Đăng nhập vào hệ thống tại địa chỉ: 192.168.1.9

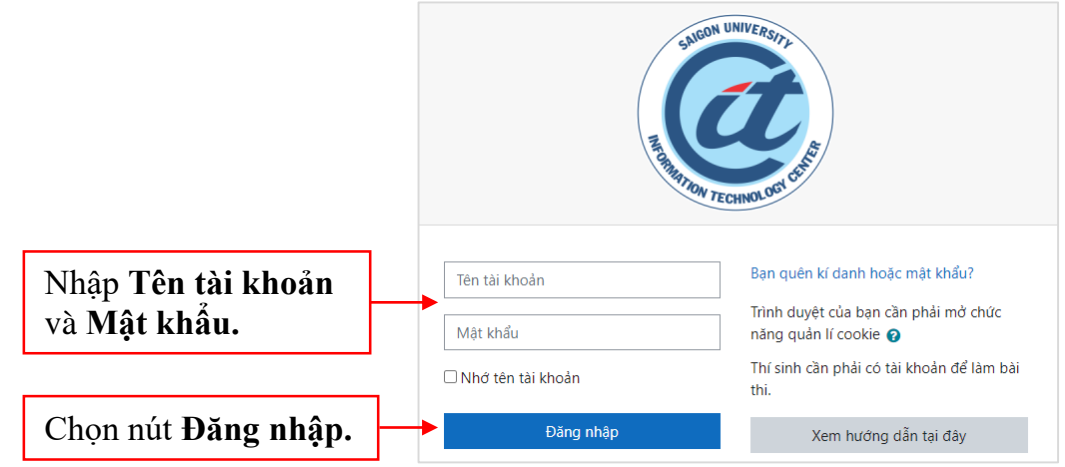

# II. LÀM BÀI THỰC HÀNH

[Hình 1: Đăng nhập hệ thống]

# Ûng dụng CNTT cơ bản Ca 1 - Phòng 01-A210 I. Thí sinh tải đề thực hành và nộp bài thực hành tại đây Mark as done Thí sinh thực hiện như sau: a. Tải đề thực hành và 03 file thô về máy b. Làm bài trên 03 file thô theo đúng đề đã tải; TUYỆT ĐỐI KHÔNG ĐƯỢC ĐỔI TÊN FILE ĐÃ TẢI VỀ c. Nộp 03 file bài làm đũ làm đúng với tên ban đầu đã tải về

💋 2. Thí sinh làm bài trắc nghiệm tại đây

Mark as done

Thí sinh làm bài trắc nghiệm sau khi đã hoàn tất bài thực hành

[Hình 2: Chọn nội dung thi]

# Giao diện tải đề thi thực hành

# 1. Thí sinh tải đề thực hành và nộp bài thực hành tại đây

Opens: Sunday, 6 November 2022, 8:15 AM Due: Sunday, 6 November 2022, 8:50 AM

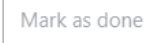

Thí sinh thực hiện như sau:

a. Tải đề thực hành và 03 file thô về máy

b. Làm bài trên 03 file thô theo đúng đề đã tải; TUYỆT ĐỐI KHÔNG ĐƯỢC ĐỔI TÊN FILE ĐÃ TẢI VỀ

c. Nộp 03 file bài làm đã làm đúng với tên ban đầu đã tải về

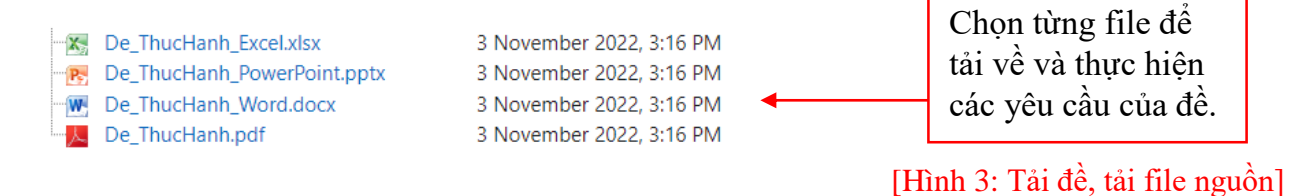

### Nộp bài thực hành:

\_

- Lưu lại bài làm, đóng các chương trình Microsoft Word, Microsoft Excel, Microsoft PowerPoint.
- Vào lại mục 1. Tải đề thi thực hành và nộp bài tại đây ở [Hình 2: Chọn nội dung thi]

### Thêm bài nộp

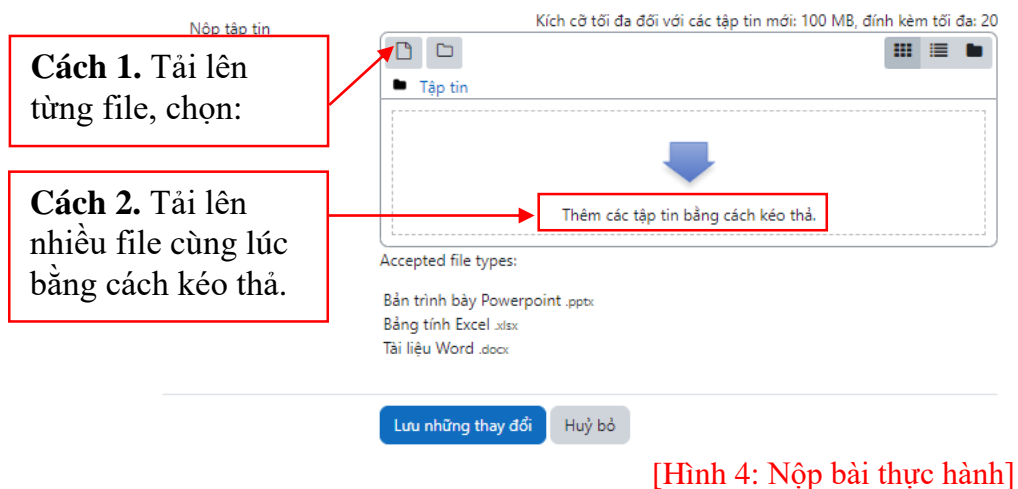

# Cách 1. Tải lên từng file

|                                                                                                    |                                                                                                    | Bộ chọn tệp                                                                                                    |                                                                                                    | ×        |
|----------------------------------------------------------------------------------------------------|----------------------------------------------------------------------------------------------------|----------------------------------------------------------------------------------------------------|----------------------------------------------------------------------------------------------------|----------|
|                                                                                                    | Để tải bài lên,<br>nút <b>Chọn tệp.</b>                                                                             | n Recent files<br>Upload a file<br>n Tập tin riêng tư<br>Wikimedia<br>chọn                                                                                         | Dính kèm<br>Chọn tệp Không có tệp nào được chọn<br>Lưu thành<br>Tác giả<br>Tô Ngọc Anh<br>Chọn giấy phép ●<br>Giấy phép không cụ thể<br>Dăng t | iii  ≣ ■ |
| 🚱 Open                                                                                                    | L                                                                                                    |                                                                                                    | ×                                                                                                    |          |
| <ul> <li>← → · ↑ ▲ &gt; This PC &gt; Downloads &gt;</li> <li>Organize · New folder</li> <li>▲ ADMIN</li> <li>➡ This PC</li> <li>▲ 30 Objects</li> <li>➡ Downloads</li> <li>➡ Downloads</li> <li>➡ SBD</li> <li>▲ Music</li> <li>➡ Pictures</li> <li>➡ Videos</li> <li>➡ Local Disk (C:)</li> <li>■ File name: Sach.xlsx</li> </ul> | sBD<br>^ Date<br>04/0<br>04/0<br>Chọr<br>rồi                                                                        | <ul> <li>v č</li> <li>modified</li> <li>Type</li> <li>Microsoft E</li> <li>Microsoft P</li> <li>Microsoft P</li> <li>1 file bài làr</li> <li>chọn Open.</li> </ul> | Search SBD Size Size Cel W 7 KB o KB o KB o KB No preview available. Tat câ Têp tin (*.*) Open Cancel                                          |          |
| <ul> <li>Upload a file</li> <li>Tập tin riêng tư</li> <li>Wikimedia</li> </ul>                                                                                                    | Đính kèm<br>Chọn tệp Sach.:<br>Lưu thành<br>Tác giả<br>Tô Ngọc Anh<br>Chọn giấy phép <b>⊘</b><br>Giấy phép không cụ | xlsx ← File                                                                                                    | vừa chọn để tải lên                                                                                                    |          |
| Chọn nút Đă                                                                                                    | ng tải tệp này.                                                                                                    | Đăng                                                                                                    | tải tệp này                                                                                                    |          |

Lưu ý: Thí sinh lặp lại thao tác nộp bài trên với từng file bài làm của mình cho đến khi hộp thoại nộp bài hiển thị đủ 3 file.

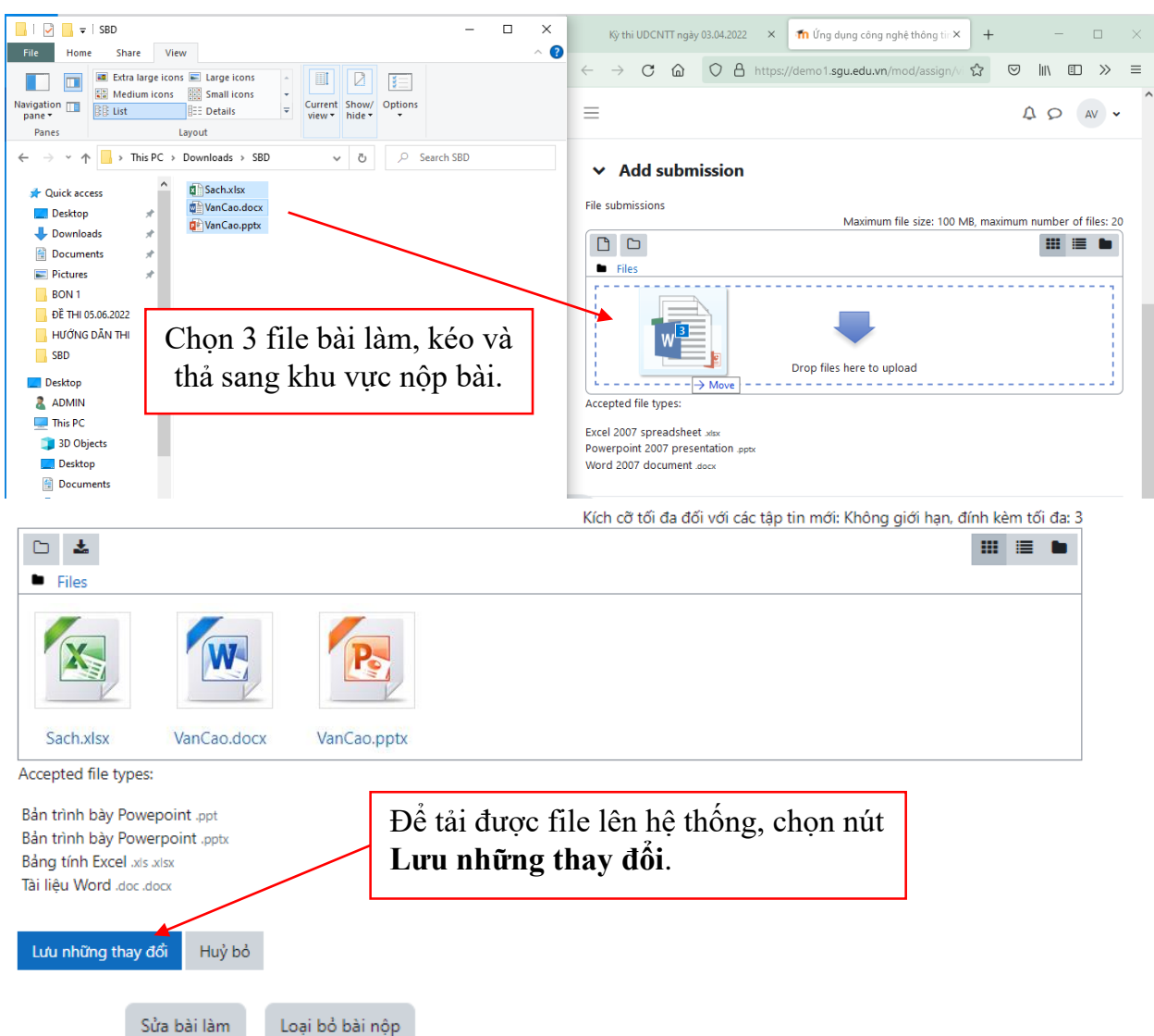

Cách 2. Tải lên nhiều file cùng lúc bằng cách kéo thả.

# Trạng thái bài nộp

| Trạng thái bài nộp      | Đã nộp để chấm điểm                      |                                                                                     |
|-------------------------|------------------------------------------|-------------------------------------------------------------------------------------|
| Trạng thái chấm điểm    | Chưa chấm điểm                           |                                                                                     |
| Thời gian còn lại       | Bài tập đã được gửi sớm 4 Các ngày 7 giờ |                                                                                     |
| Chỉnh sửa lần cuối      | Thứ sáu, 3 Tháng sáu 2022, 4:57 PM       |                                                                                     |
| Nộp tập tỉn             | VanCao.docx<br>Sach.xlsx<br>VanCao.ppts  | 3 Tháng sáu 2022, 4:57 PM<br>3 Tháng sáu 2022, 4:57 PM<br>3 Tháng sáu 2022, 4:57 PM |
| Đăng tải các bình luận. | <ul> <li>Các bình luận (0)</li> </ul>    |                                                                                     |

# III. LÀM BÀI TRẮC NGHIỆM

Vào bài trắc nghiệm: Thí sinh chọn Mục 2. Thí sinh làm bài trắc nghiệm tại đây [Hình 2: Chọn nội dung thi]

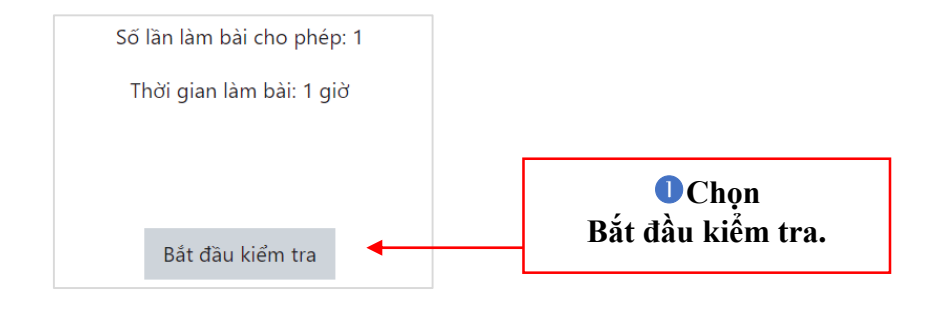

|   | Ca 01                   | - Phòng 01                                                                                                    |                                               |                                                                         |                                      |  |
|---|-------------------------|----------------------------------------------------------------------------------------------------|-----------------------------------------------|-------------------------------------------------------------------------|--------------------------------------|--|
|   | Trang chủ / C           | ác khoá học của tôi / 2022.01.01 / Chur                                                                                                    | ng / Trắc ngł                                 | iiệm môn Kiến thức cl                                                   | nung                                 |  |
|   |                         | Bắt đầu làm bài                                                                                                    |                                               |                                                                         | ×                                    |  |
|   | Trắc ng<br>Đã mở: Tuesc | Giới hạn thời gian<br>Giới hạn thời gian làm bài thi trắc ng<br>bắt đầu, thời gian sẽ đếm ngược và<br>thi của mình trước khi hết hạn thời g<br>NGAY BÂY GIỜ ?<br>Bất đầu làm bài Huỳ bỏ | yhiệm của bại<br>không thể dù<br>yian. BẠN CÓ | n là 1 giờ. Khi bài kiển<br>ìng lại. Bạn phải hoàn<br>CHẮC CHẮN BẮT ĐẦI | n tra được<br>thành bài<br>J BÀI THI |  |
|   |                         |                                                                                                    | _                                             | Bắt đầu kiểm tra                                                        |                                      |  |
| 2 | Chọn nút<br>Thời gia    | này để bắt đầu làm bài.<br>n bắt đầu được tính.                                                                                                    | Ihuyển tới                                    |                                                                         | \$                                   |  |

| Ca 01 -                          | - Phòng 01                                                                                                    |                                                                                                    |
|----------------------------------|----------------------------------------------------------------------------------------------------|----------------------------------------------------------------------------------------------------|
| Trang chủ / Cá                   | : khoá học của tôi / 2022.01.01 / Chung / Trắc nghiệm môn Kiến thức chung                                                                                                    | Bảng trạng thái các câu hỏi.                                                                                                    |
|                                  | Thời gian còn lại 0:59:38                                                                                                    | Bảng câu hỏi                                                                                                    |
| Câu hỏi <b>1</b><br>Chưa trả lời | Biến đổi quan trọng nhất của các nước châu Á sau Chiến tranh thế giới thứ<br>hai là gì?                                                                                                   | 1       2       3       4       5       6       7       8       9         10       11       12       13       14       15       16       17       18 |
| Đạt điểm 1<br>🍸 Đặt cờ           | <ul> <li>a. Là thành viên của tổ chức ASEAN</li> <li>b. Trở thành 1 trong 3 trung tâm kinh tế - tài chính thế giới</li> <li>c. Một cố pước trở thành mức công nghiên mới (NIC)</li> </ul> |                                                                                                    |
|                                  | <ul> <li>d. Các nước châu Á đã giành được độc lập</li> </ul>                                                                                                    | 37     38     39     40     41     42     43     44     45                                                                                           |
| Chọn<br>đúng cho                 | đáp án<br>mỗi câu. Trang tiếp                                                                                                    | 46       47       48       49       50       51       52       53       54         55       56       57       58       59       60                   |
|                                  | Chuyển tới ✦ Trắc nghiệm môn<br>Ngoại ngữ ►                                                                                                    |                                                                                                    |
|                                  | <ul> <li>Để chuyển sang<br/>theo, chọn nút T</li> </ul>                                                                                                    | ; câu hỏi tiếp<br><b>rang tiếp.</b>                                                                                                    |

# Bảng trạng thái các câu hỏi: cho biết trạng thái các câu hỏi trong bài đang làm.

| Câu số | Giải thích                   | Bảng câu hỏi<br>1 2 3 4 5 6 7 8 9<br>10 11 12 13 14 15 16 17 18                                                             |
|--------|------------------------------|----------------------------------------------------------------------------------------------------|
| 1      | Câu <b>đã</b> được trả lời   | 19     20     21     22     23     24     25     26     27       28     29     30     31     32     33     34     35     36 |
| 2      | Câu thí sinh đang xem        | 37     38     39     40     41     42     43     44     45       46     47     48     49     50     51     52     53     54 |
| 3      | Câu <b>chưa</b> được trả lời | 55 56 57 58 59 60<br>Làm xong                                                                                               |

# IV. NỘP BÀI TRẮC NGHIỆM

Khi hoàn thành tất cả các câu và muốn nộp bài, thí sinh đứng ở vị trí câu cuối cùng và chọn nút "Làm xong..."

|                                                 | Thời gian còn lại 0:06:35                                                                                                    |
|-------------------------------------------------|----------------------------------------------------------------------------------------------------|
| Câu hỏi <b>60</b><br>Chưa trả lời<br>Đạt điểm 1 | "Đánh sập nguỵ quân, nguỵ quyền giành chính quyền về tay nhân dân, buộc<br>Mỹ phải đàm phán rút quân về nước". Đó là mục tiêu của ta trong:                                                                                                    |
| P Đặt cờ                                        | <ul> <li>a. Cuộc tổng tiến công và nổi dậy tết Mậu Thân 1968</li> <li>b. Cuộc tổng tiến công và nổi dậy 1972</li> <li>c. Cuộc tổng tiến công và nổi dậy muà xuân 1975</li> <li>d. Cuộc chiến đấu chống "chiến tranh đặc biệt".</li> <li>Clear my choice</li> </ul> |
| Trang trước                                     | Để nộp bài:<br>Chọn nút <b>Làm xong</b>                                                                                                    |

Xuất hiện màn hình **Tổng quan bài làm,** cho phép thí sinh xem lại tổng quan trạng thái các câu trong bài đã làm.

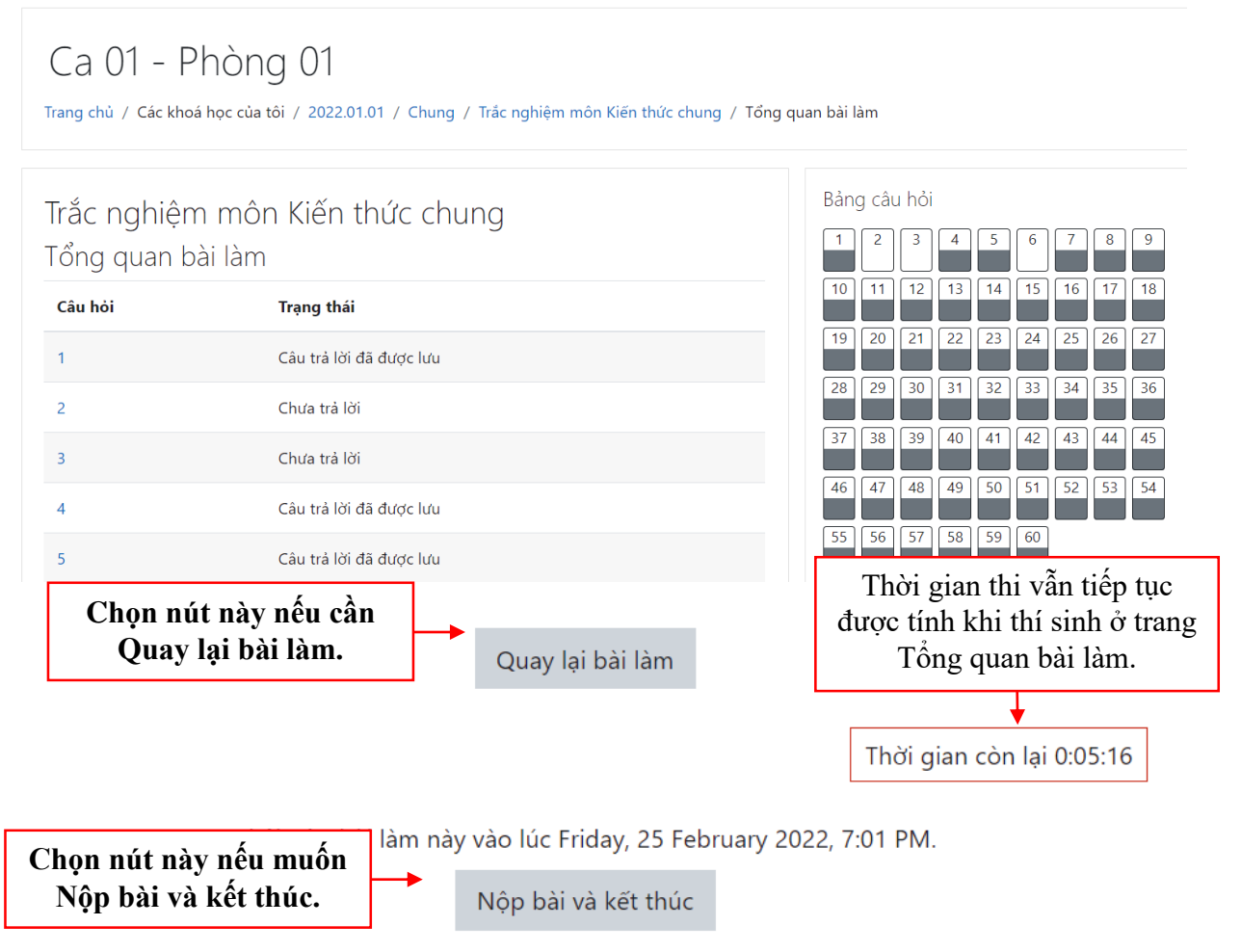

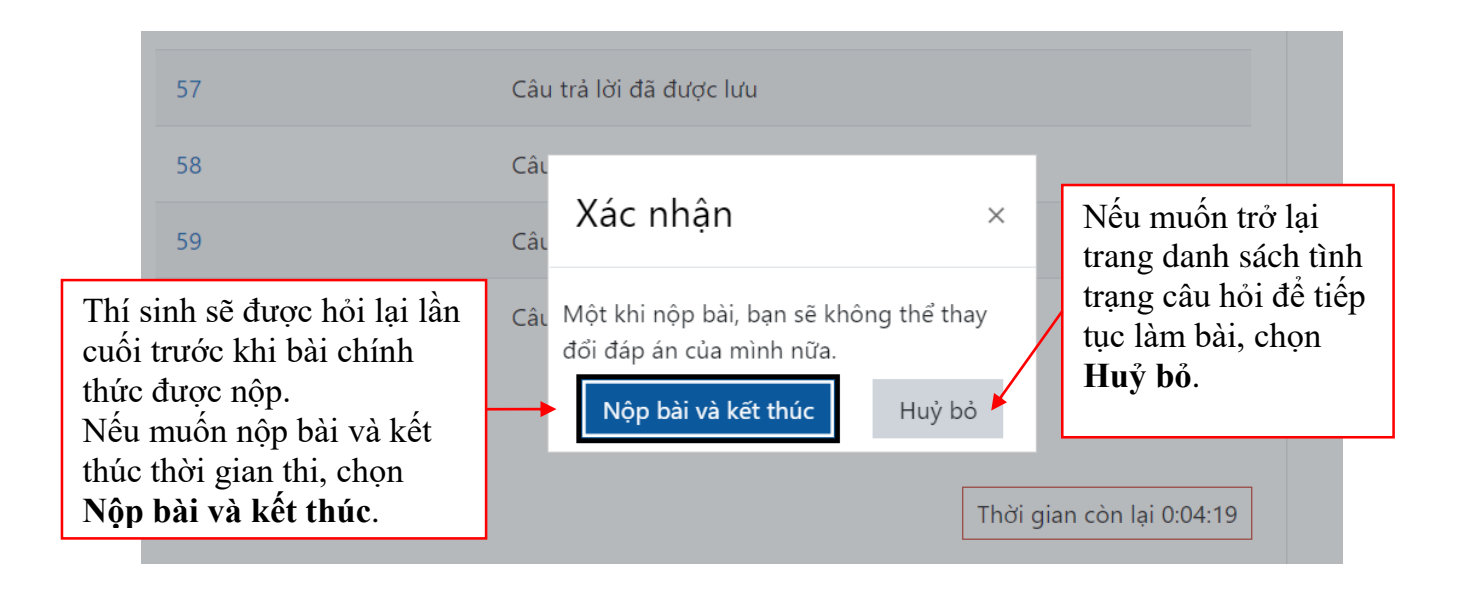

# V. XEM KẾT QUẢ THI TRẮC NGHIỆM

Sau khi nộp bài trắc nghiệm, thí sinh sẽ được xem kết quả thi. Lúc này, thí sinh **không** thể quay lại điều chỉnh bài làm của mình.

| Trắc nghiệm môn Kiến thức ch<br>Đã mở: Tuesday, 22 February 2022, 12:00 AM           | nung                                                        |                        |         |
|--------------------------------------------------------------------------------------|-------------------------------------------------------------|------------------------|---------|
|                                                                                      | Số lần làm bài cho phép: 1                                  |                        |         |
|                                                                                      | Thời gian làm bài: 1 giờ                                    |                        |         |
| Tổng quan các lần làm bài trước c                                                    | ủa ban                                                      |                        |         |
| 5 1                                                                                  |                                                             |                        |         |
| Trạng thái                                                                           |                                                             | Điểm / 60              | Xem lại |
| <b>Trạng thái</b><br>Đã xong<br>Đã nộp Friday, 25 February 2022, 9:44 PM             |                                                             | <b>Điểm / 60</b><br>32 | Xem lại |
| Trạng thái<br>Đã xong<br>Đã nóp Friday, 25 February 2022, 9:44 PM<br>Điểm tổng kết c | ho bài làm của bạn là 32/60                                 | <b>Điểm / 60</b><br>32 | Xem lại |
| Trạng thái<br>Đã xong<br>Đã nóp Friday, 25 February 2022, 9:44 PM<br>Điểm tổng kết c | ho bài làm của bạn là 32/60<br>Không cho phép nhiều lần thứ | Điểm / 60<br>32        | Xem lại |